# 교수자를 위한 LMS 사용법 5. 팀 학습

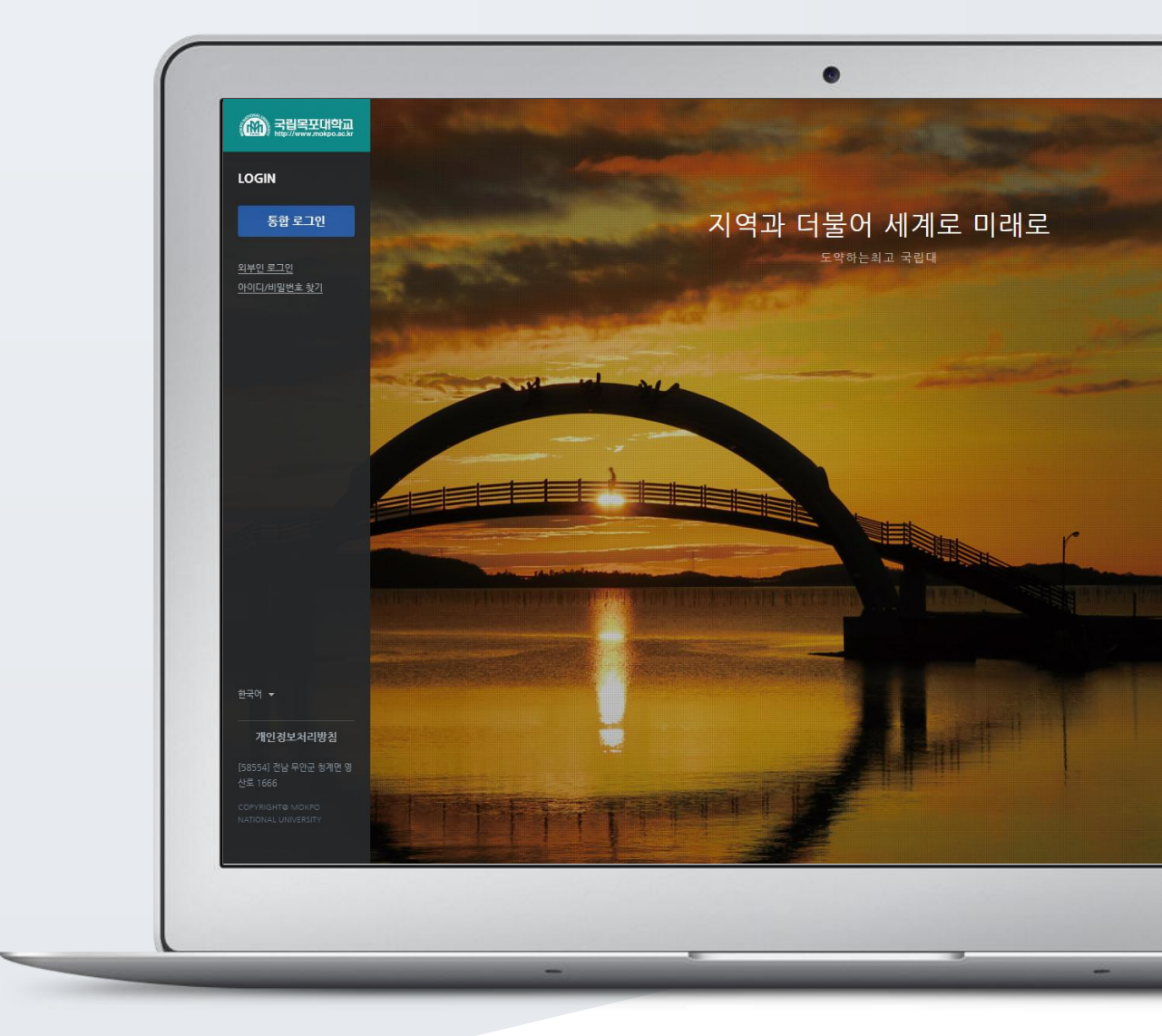

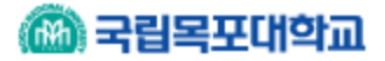

# TABLE OF CONTENTS

| 팀 만들기: 1. 팀 분류      | 3  |
|---------------------|----|
| 팀 만들기: 2-1. 엑셀 업로드  | 5  |
| 팀 만들기: 2-2. 팀 자동 생성 | 7  |
| 팀 만들기: 2-3. 팀 수동 생성 | 9  |
| 팀 과제 등록하기           | 11 |
| 팀 과제 평가하기           | 12 |
| 팀 별 게시판             | 13 |
| 위키                  | 14 |
| 팀플평가 등록하기           | 16 |
| 평가결과 확인하기           | 18 |

일반 강의실에서 팀 활동을 할 때와 똑같이,

먼저 팀을 생성한 다음, 팀 별로 수행할 활동을 출제해 주시면 팀 학습활동을 할 수 있습니다.

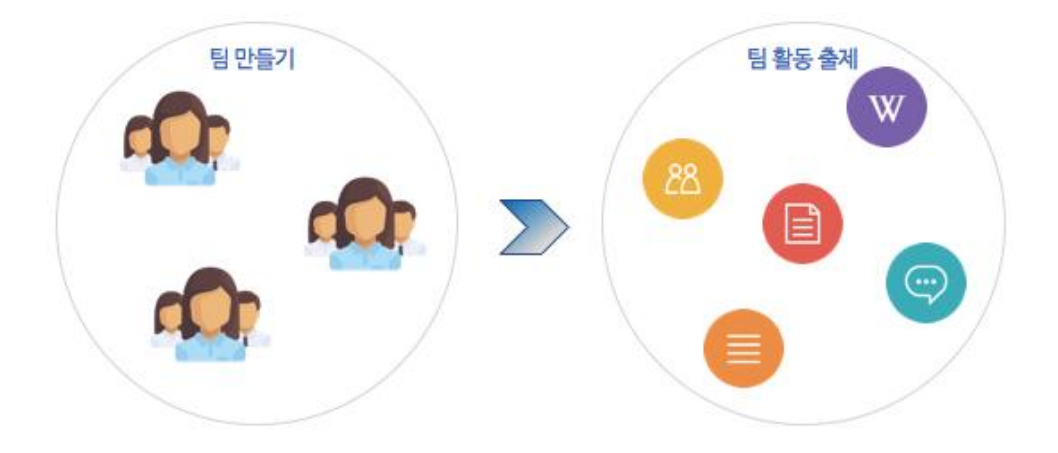

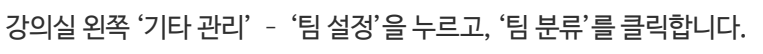

- '팀 분류': 팀의 상위 카테고리입니다. \*팀을 나눈 목적(수행할 활동)으로 정해주세요.

교수자를 위한 LMS 사용법

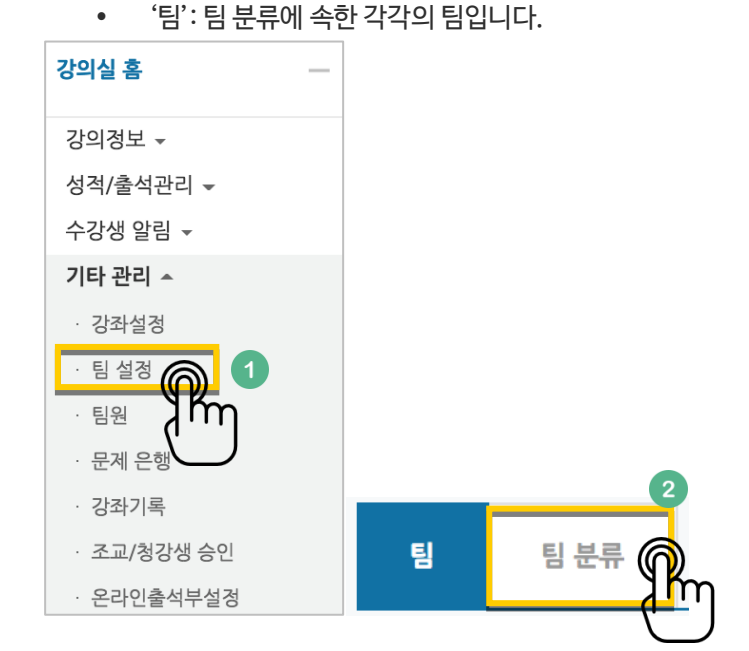

| '새 ' | 팀 | 분류' | 를 | 눌러 | 주/ | 네요. |
|------|---|-----|---|----|----|-----|
|------|---|-----|---|----|----|-----|

| 팀 | 팀분류                |      |
|---|--------------------|------|
| 겉 | <b>냄색</b> 팀 분류명 검색 |      |
|   |                    | 새팀분류 |
|   |                    |      |

팀 분류명을 작성하고 저장을 눌러 팀 분류를 만들어줍니다.

| ▼ 기본                       |                                       |
|----------------------------|---------------------------------------|
| 팀 분류명 <mark>*</mark>       | 예)중간고사 대체 과제                          |
| 팀 분류 설명                    |                                       |
|                            |                                       |
|                            |                                       |
|                            |                                       |
|                            |                                       |
|                            | a a a a a a a a a a a a a a a a a a a |
| ম                          | 장 취소                                  |
| 이 양식에는 •로 표시된 필수 항목이 있습니다. |                                       |

### 팀 분류가 추가되었습니다.

| 팀  | 팀분류         |    |            |
|----|-------------|----|------------|
|    | 검색 팀 분류명 검색 |    | 새 팀 분류     |
| 번호 | 팀 분류명       | 팀  | 비고         |
| 1  | 중간고사 대체 과제  | 없음 | 팀 지정 편집 삭제 |

| <b>-</b> |   | -1 | 0      |
|----------|---|----|--------|
| <b>`</b> | 1 |    | ~      |
| -        |   |    | $\sim$ |

'양식 다운로드'를 클릭합니다.

| 팀 | 팀 분류 |        |                 |
|---|------|--------|-----------------|
| 4 |      |        |                 |
|   | 팀 분류 | 전체 🔻   |                 |
|   | 검색   | 팀명 검색  |                 |
|   |      | 2 역설 업 | 팀 자동 생성 팀 수동 생성 |
|   |      |        | իու             |

'엑셀 업로드'를 눌러주세요.

현재 페이지가 '팀'인지 확인하고 (색상이 표시되면 현재 페이지),

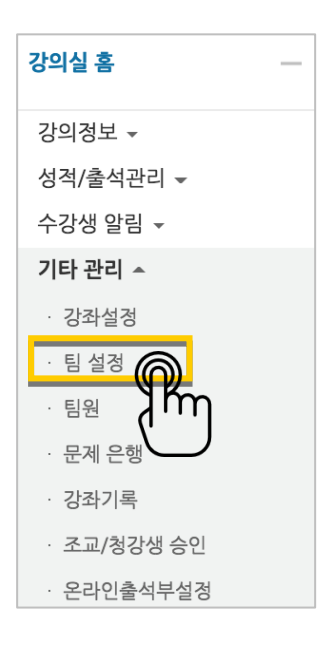

기존 강의실에서 팀이 정해져 있는 경우 엑셀 파일로 정리하여 일괄로 팀을 생성할 수 있습니다.

팀 만들기: 2-1. 엑셀 업로드

### 다운로드 한 문서를 작성합니다.

- \* idnumber: 학번 / group: 팀 명 / grouping: 팀 분류 명
- \* 팀 분류 명(팀 프로젝트 이름)은 생략할 수 있지만, 팀을 팀 분류에 수동으로 매칭해야 합니다.

|   | А        | В     | С        |
|---|----------|-------|----------|
| 1 | idnumber | group | grouping |
| 2 | 123456   | 팀A    | 팀분류1     |
| 3 | 123457   | 팀A    | 팀분류1     |
| 4 | 234567   | 팀B    | 팀분류1     |
| 5 | 234568   | 팀B    | 팀분류1     |
| 6 | 345678   | 팀C    | 팀분류2     |
| 7 | 345679   | 팀C    | 팀분류2     |
| 8 | 456789   | 팀D    | 팀분류2     |
| 9 | 456780   | 팀D    | 팀그룹2     |

'파일 선택'을 누르고 작성한 엑셀 파일을 찾아 선택합니다.

'팀 등록하기'를 눌러 학습자를 팀에 매칭하고 팀을 팀분류에 매칭합니다.

| 2 팀 등록하기 양식 다운로드 | 첨부파일 1 | 파일 선택 ( | 선택된 파일 없음 |  |
|------------------|--------|---------|-----------|--|
|                  | 2      | 팀 등록하기  | 양식 다운로드   |  |

#### 교수자를 위한 LMS 사용법

| 7 | / | 1 | 8 |
|---|---|---|---|
|   |   |   |   |

| ▼ 일반 | <ul> <li>기호 @: 알파벳 순서</li> <li>기호 #: 숫자 순서</li> </ul> |      |    |
|------|-------------------------------------------------------|------|----|
|      | 팀이름 만들기 규칙 • 🕐                                        | 팀 @  |    |
|      | 팀 생성 기준                                               | 팀의 수 | \$ |
| 생    | 성할 팀 또는 팀별 구성원의 수•                                    |      |    |

팀이름의 규칙(알파벳/숫자)을 확인하고, 원하는 팀 또는 팀원 기준을 입력합니다.

| 팀 | 팀 분류 |       |                  |
|---|------|-------|------------------|
|   |      |       |                  |
| 1 | 팀 분류 | 전체 🔻  |                  |
|   | 검색   | 팀명 검색 | 2                |
|   |      |       | 역설 업로드 팀 자동 중 생성 |
|   |      |       | N Koo            |
|   |      |       | Ni U             |
|   |      |       | (1 )             |
|   |      |       |                  |

'팀 자동 생성'을 눌러주세요.

| '티 가도 | 새서'으 누러즈세이 |  |
|-------|------------|--|

현재 페이지가 '팀'인지 확인하고 (색상이 표시되면 현재 페이지),

| 강의실 홈       |
|-------------|
| 강의정보 👻      |
| 성적/출석관리 ▼   |
| 수강생 알림 👻    |
| 기타 관리 🔺     |
| · 강좌설정      |
| ㆍ 팀 설정 🍙    |
| EB ZM       |
| - 문제 은행     |
| · 강좌기록      |
| · 조교/청강생 승인 |
| · 온라인춬석부설정  |

'학번', '이름'과 같은 기준으로 많은 학습자를 쉽게 팀으로 나눌 수 있습니다.

강의실 왼쪽 '기타 관리' - '팀 설정'을 눌러주세요.

# 팀 만들기: 2-2. 팀 자동 생성

학생을 나누는 기준을 변경할 때는 '구성원 할당' 오른쪽의 버튼을 눌러 '학번' 또는 '이름' 순서로 변경합니다.

| Ŧ | 팀원        |           |      |    |
|---|-----------|-----------|------|----|
|   | 선택할 팀원의   | 니 강좌 내 역할 | 학생   | *  |
|   | 선택할 팀원이 속 | 해있는 팀분류   | 없음   | ¢  |
|   |           | 구성원 할당    | 무작위로 | \$ |
|   | 마지믹       | ት 작은 팀 방지 |      |    |

만들어질 팀의 관리를 위해, 앞서 만들었던 팀 분류명을 입력하고 저장을 눌러 팀을 만들어줍니다.

| ▼ 팀분류            |          |
|------------------|----------|
| 자동 생성 팀의 소속 팀 분류 | 새 팀 분류 🔶 |
| 팀 분류명            |          |

|     | 번호        | 팀명     | 팀 분류 | 구성원 수 | 팀원 지정 | 비고     |
|-----|-----------|--------|------|-------|-------|--------|
|     | 1         | team a |      | 0명 보기 | 팀원 지정 | 편집 삭제  |
| 선택된 | 선택된 항목 삭제 |        |      |       | TP I  | )<br>m |
|     |           |        |      |       | († ·  | · • J  |

만들어진 팀 오른쪽의 '팀원 지정'을 클릭해 주세요.

| ▼ 기본     |                  |
|----------|------------------|
| 팀명•      | 예) 과제 팀 A        |
| 팀 식별번호 🕐 |                  |
| 팀 설명     |                  |
|          | 에) 4주차 과제 수행 팀 A |
|          |                  |
|          |                  |
|          |                  |

팀명과 설명을 작성합니다.

| 팀 | 팀 분류       |                   |    |  |         |              |
|---|------------|-------------------|----|--|---------|--------------|
| 0 | 팀 분류<br>검색 | 전체       전체     • | 검색 |  | 팀 자동 생성 | 2<br>팀 수동 생성 |
|   |            |                   |    |  |         |              |

'팀 수동 생성'을 눌러주세요.

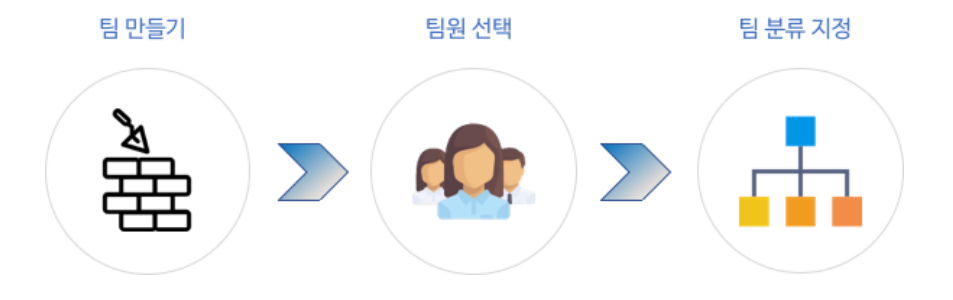

기존의 강의실에서 원하는 학생끼리 모인 팀이 온라인 활동을 수행하는 경우라면 팀 정보를 강의실에 수동으로 등록하는 사전 작업이 필요합니다. 수동으로 팀을 만들 때는 다음의 과정을 거치게 됩니다.

### - 팀 만들기: 2-3. 팀 수동 생성

| 팀 지정              |             |            |
|-------------------|-------------|------------|
| 중간고사 대체 과제에 지정된 팀 | 소속 분류가 없는 팀 |            |
| 🕈 team b          | team a      | 84         |
|                   | 🔶 🕈 team b  | ł <u>a</u> |

팀 수동 생성에 필요한 모든 과정이 마무리됩니다.

팀을 선택해서 끌어다 왼쪽에 놓으면 해당 팀 분류 소속이 되고,

| 번호 | 팀 분류명      | 팀  | 비고         |
|----|------------|----|------------|
| 1  | 중간고사 대체 과제 | 없음 | 팀 지정 편집 삭제 |

추가한 팀 분류 오른쪽의 '팀 지정'을 클릭합니다.

만들어 둔 팀 분류가 없다면 이 문서의 '팀 만들기: 1. 팀 분류'를 참고해서 만들어 주세요.

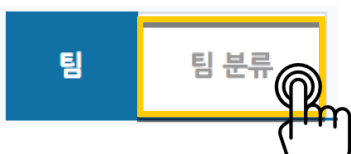

□ 번호

1 team a

이와 같은 과정을 거쳐 모든 팀을 만들었다면, '팀 분류'에서 같은 활동을 하는 팀을 묶어서 관리할 수 있어요 '팀 분류'를 눌러 주세요.

팀명

|     | 팀 분류 | 구성원 수 | 팀원 지정 | 비고    |  |
|-----|------|-------|-------|-------|--|
|     |      | 2명 보기 | 팀원 지정 | 편집 삭제 |  |
| βĥη |      |       |       |       |  |
|     |      | Ľ     |       |       |  |

'구성원 수'를 클릭해서 팀원이 잘 지정되었는지 검토해 주세요.

| 사용자를 팀에 추가/제거    |                         |
|------------------|-------------------------|
| 팀원               | 예비 회원                   |
| 김색 24            | 검색 김색                   |
| + (5) 최학생 (1006) | ◆ 🚯 진교수 (1002)          |
|                  | ◆  ● 祭屋今 (t001)         |
| 1                | 🗕 🕂 🗳 গ্রহার্শ্ব (1006) |
| _                | 4 〇 김학생 (t003)          |
| 2                | 🕈 👩 াগস্থ (1004)        |
| Bez Sol          | 🕈 👩 শগস্থ (1005)        |
| - (m             |                         |

팀원인 학습자를 찾아서 '팀원' 영역에 끌어다 놓고, '팀으로 돌아감'을 눌러주세요.

# 팀 과제 등록하기

팀 과제를 만드는 기본적인 과정은 일반 과제를 등록하는 것과 같습니다.

(**'4. 학습활동 운영하기**'의 **'과제 등록하기**' 참고)

이번 장에서는 '팀 과제'를 만들기 위해 꼭 확인해야 하는 '팀 제출 설정'을 소개합니다.

과제 등록 페이지에서 '팀 제출 설정' 옵션을 누르면 다음과 같이 모두 비활성화되어 있습니다.

| ▼ 팀 제출 설정                                                                                                  |                                                                           |
|----------------------------------------------------------------------------------------------------|---------------------------------------------------------------------------|
| <b>1</b> 팀 과제 제출 여부 ⑦                                                                                      | 아니오 •                                                                     |
| 과제 수행을 위해 소속 팀 필요 🕜                                                                                        | ଜା 🔹                                                                      |
| 제출 버튼 보이기* ⑦                                                                                               | 아니오 •                                                                     |
| 모든 팀 구성원이 과제 제출 💿                                                                                          | 아니오 🔻                                                                     |
| 2 팀 분류 ⑦                                                                                                   | 었음 <b>*</b>                                                               |
|                                                                                                    | 미리 만들어둔 팀분류 선택                                                            |
|                                                                                                    | *                                                                         |
| ▼ 팀 제출 설정                                                                                                  | •                                                                         |
| ▼ 팀 제출 설정<br>팀 과제 제출 여부 ⑦                                                                                  |                                                                           |
| ▼ 팀 제출 설정<br>팀 과제 제출 여부 ⑦<br>과제 수행을 위해 소속 팀 필요 ⑦                                                           |                                                                           |
| ▼ 팀 제출 설정<br>팀 과제 제출 여부 ⑦<br>과제 수행은 위해 소속 팀 필요 ⑦<br>제출 버튼 보이기* ⑦                                           | (व)     •       (व)     •       (व)     •       (व)     •       (1)     • |
| ▼ 팀 제출 설정          팀 과제 제출 여부 ⑦         과제 수행을 위해 소속 팀 필요 ⑦         제출 버튼 보이기* ⑦         모든 팀 구성원이 과제 제출 ⑦ | 에 · ·<br>에 · ·<br>아니오 ·<br>아니오 ·                                          |

'팀 과제 제출 여부'를 '예'로 바꾼 다음, 미리 만들어둔 팀 분류를 선택해 주세요.

### - 팀 과제 평가하기

과제 평가 방법은 '**4. 학습활동 운영하기**'의 '**과제 평가하기**'와 같습니다. 이 장에서는 한 팀의 팀원들이 같은 점수를 받게 하는 방법을 소개합니다.

과제 평가 페이지에서 성적을 입력할 학습자의 성적 란에 있는 📝 버튼을 눌러주세요.

| 채점 관 | <b>련 활동</b> 선택 | ŧ      |        | Y  |                |        |                  |           |           |            |             |          |           |
|------|----------------|--------|--------|----|----------------|--------|------------------|-----------|-----------|------------|-------------|----------|-----------|
| 선택   | 이름             | 학번<br> | 상태<br> | EI | 성적             | 편집<br> | 제출 수정일<br>       | 직접 작성<br> | 첨부파일<br>— | 제출물 설명<br> | 채점 수정일<br>ㅡ | 피드백<br>— | 최종 성적<br> |
|      | 김학생            | 김학생    | 제출 완료  | 81 | 성적<br>/ 100.00 | ٥      | 2019-12-17 09:17 | ٩         | └₩ 저장     | ▶ 댓글 (0)   | -           |          | -         |

점수를 입력하고, '해당 팀원들에게 동일 성적 및 피드백 적용' 옵션이 '예'로 되어 있는지 확인해주세요.

| 성적            |         |
|---------------|---------|
| 점수(100점 만점) 🕐 | 1 70.00 |
|               |         |

| 해당 팀원들에게 동일 성적 및 피드백 적용 |     |
|-------------------------|-----|
| 예                       | • 2 |

<sup>저장</sup>을 누르면 해당 팀원들이 동일한 성적을 받게 됩니다.

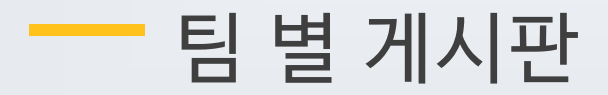

학습에서 작업한 내용을 강의실 안에서 공유하거나, 팀 과제를 수행하고 과제물을 다른 팀에서 볼 수 있게 하려면 팀 게시판을 이용하는 것이 좋은 방법입니다.

게시판을 등록할 주차 영역에 있는 '자료 및 활동 추가' 버튼을 클릭하고, 🧡 (게시판) 버튼을 눌러주세요.

| 1주차 [12월01일 - 12월07일] | ٢            |
|-----------------------|--------------|
| *                     |              |
|                       | + 자료 및 활동 추가 |
|                       | շեղ          |

게시판의 제목을 입력하고, 게시판 타입을 '조별 게시판'으로 선택해 주세요.

| ▼ 기본 |         |          |
|------|---------|----------|
|      | 세목*     |          |
|      | 게시판 타입* | 조별 게시판 🗘 |
|      | 설명      |          |
|      |         |          |
|      |         |          |
|      |         |          |
|      |         |          |

'기타 설정'에서 '팀 모드'를 선택하고, 미리 만들어둔 팀 분류명을 선택하세요.

| - | 기타 설정                                       |        |        |    |
|---|---------------------------------------------|--------|--------|----|
|   |                                             | 보기 설정  | 보기     | \$ |
| : | • 폐쇄형: 자신의 팀 게시판만 접속<br>• 개방형: 다른 팀 게시판도 접속 | 팀 모드 ⑦ | 폐쇄형팀 1 | \$ |
|   |                                             | 팀 분류 ⑦ | 없음 2   | \$ |

저장 버튼을 누르면 팀 게시판 등록이 완료됩니다.

저장 버튼을 누르면 위키 등록이 완료됩니다.

| - | 기타 설정                                                             |        |       |   |    |
|---|-------------------------------------------------------------------|--------|-------|---|----|
|   |                                                                   | 보기 설정  | 보기    |   | ¢  |
| : | <ul> <li>폐쇄형: 자신의 팀 게시판만 접속</li> <li>개방형: 다른 팀 게시판도 접속</li> </ul> | 팀 모드 🕐 | 폐쇄형 팀 | 1 | ¢  |
|   |                                                                   | 팀 분류 🕐 | 없음    | 2 | \$ |

'기타 설정'에서 '팀 모드'를 선택하고, 미리 만들어둔 팀 분류명을 선택하세요.

| ▼ 기본         |      |         |
|--------------|------|---------|
|              | 제목*  |         |
|              | 설명   |         |
|              |      |         |
|              |      |         |
|              |      |         |
|              |      |         |
| 메인 화면에 설명 보이 | 이기 ⑦ |         |
| 위키 5         | 코드 ⑦ | 협력 위키 🔶 |
| 첫 페이지 제      | 목* ⑦ |         |

위키의 제목을 작성하고, 첫 페이지의 제목을 정해주세요. \*위키는 특정한 공간에 여러 사용자가 글을 작성하기 때문에 최소 1 페이지가 있어야 합니다.

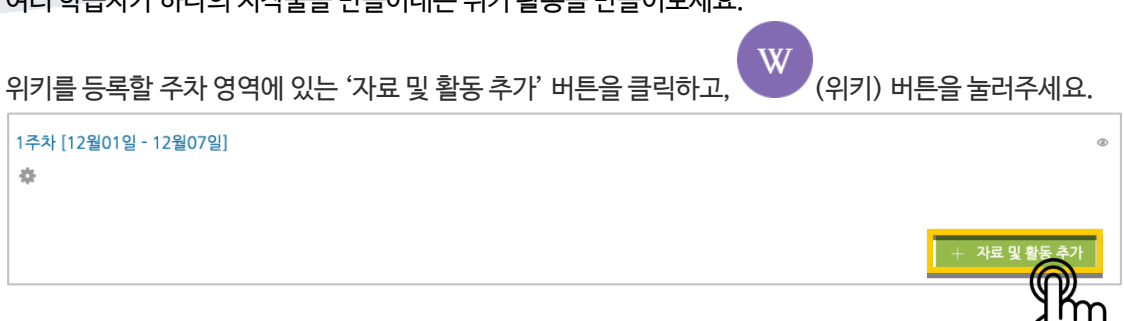

여러 학습자가 하나의 저작물을 만들어내는 위키 활동을 만들어보세요.

위키

|                     | _ 이에의 돈이 [[]] 이스스 에릭걸 많이 [에쇼;                  |
|---------------------|------------------------------------------------|
| ▼ 페이지 'wiki01' 편집 중 |                                                |
| HTML 형식 ⑦           |                                                |
|                     | 예) 팀 별로 정해진 주제에 대한 내용을 각 팀의 이름이 적힌 페이지에 작성하세요. |
|                     | [[1팀]]                                         |
|                     | [[2팀]]                                         |
|                     | [[3팀]]                                         |
|                     |                                                |
|                     |                                                |

하위 페이지를 만들 때는 아래와 같이 [[]] 기호로 제목을 감싸주세요.

페이지에 수정이 있을 때마다 기록이 되어, 이력을 관리하고 수정된 내용을 비교할 수 있습니다.

| 보기        | 편집           | 댓글      | 이력 | 구조  | 구조 파일 관리 |        |                  |  |
|-----------|--------------|---------|----|-----|----------|--------|------------------|--|
| wiki01 d  | wiki01 ®     |         |    |     |          |        |                  |  |
| 관리자 이/가 2 | 018-01-30 17 | :33에 생성 |    |     |          |        |                  |  |
| 편집        | 버전 선택 ⑦      | 버       | 전  | 사용자 | 4        | 누정됨    |                  |  |
|           |              | :       | 2  | 관리자 | <u>२</u> | 후 5:36 | 2018-01-30 17:36 |  |
| • •       |              |         | 1  | 관리자 | <u>२</u> | 후 5:35 | 2018-01-30 17:35 |  |
| 선택된 버전 비교 |              |         |    |     |          |        |                  |  |

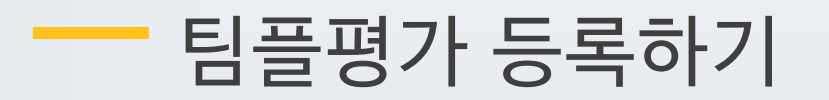

(팀플평가) 버튼을 팀플평가를 등록할 주차 영역에 있는 '자료 및 활동 추가'를 클릭하고, 눌러주세요.

| 1주차 [12월01일 - 12월07일] | ٢            |
|-----------------------|--------------|
| \$                    |              |
|                       | + 자료 및 활동 추가 |
| 팀픜평가의 이름을 작성해 주세요     | كالأس        |

시의 이름을 적성해 주세요

| ▼ 기본 |     |  |
|------|-----|--|
|      | 이름* |  |
|      |     |  |

### 팀플평가의 대상을 선택합니다.

| ▼ 유형       |                                                                     |               |
|------------|---------------------------------------------------------------------|---------------|
|            | <ul> <li>팀원평가: 같은 팀에서 팀원들이 서로를</li> <li>팀평가: 서로 다른 팀을 평가</li> </ul> | 불평가           |
| 평가대상       | 팀원평가                                                                | \$            |
| 자기평가       | 아니오                                                                 | ¢             |
|            | 학생 스스로 자신 및 자신이 속한                                                  | 팀을 평가할 수 있습니다 |
| 의견 항목 사용여부 | 아니오                                                                 | \$            |

### 평가를 진행하는 기간과 평가 결과 공개여부, 그리고 공개 시점을 지정해 주세요.

| ▼ 제출설정             |                                          |
|--------------------|------------------------------------------|
| 평가 시작 일시           | 2019 ▼ 12월 ▼ 17 ▼ 00 ▼ 00 ▼ 圖 ▼ 활성화      |
| 평가 종료 일시           | 2019 🔻 12월 🔻 24 🔻 23 🔻 59 🔻 🏼 🖉 활성화      |
| 평가 공개 시작 일시        | 2019 ▼ 12월 ▼ 25 ▼ 00 ▼ 00 ▼ 🛗 🖉 활성화      |
| 평가 결과 공개여부         | 평가 공개 시작 일시를 기준으로 최대 1시간 이후에 성적이 공개 됩니다. |
| 아기 관객 6개에 <b>구</b> | 0,11                                     |

### 

### '평가 기준 추가'를 눌러서 팀플평가의 기준을 만들어봅니다.

| 설명 | 평가하기 | 평가 기준 편집   | 평가     | 결과    | 평가 현황 |     |
|----|------|------------|--------|-------|-------|-----|
|    |      | 평가 기준      |        | 최고 점수 | 는 비고  |     |
|    |      | 등록된 평가 기준이 | 이 없습니다 | ł.    |       |     |
|    |      |            |        |       | 평가 기  | 준추가 |

평가 기준과 최고 점수를 입력하고 저장을 눌러 기준을 등록합니다.

| 평가 기준 추가 |        | × |
|----------|--------|---|
| 평가 기준    | 예) 참여도 | ] |
| 최고 점수    | 5      |   |
|          | 저장 닫기  |   |

팀플평가를 위한 모든 준비가 끝났어요!

# 평가결과 확인하기

#### 평가를 완료한 팀플평가를 눌러주세요.

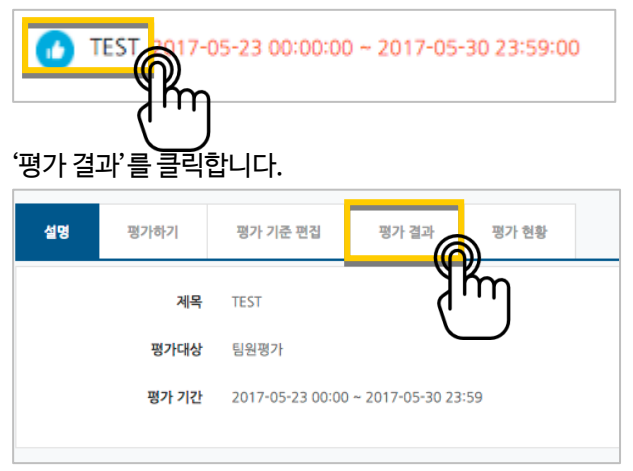

평가 결과를 확인하고, 문서로 내려 받으려면 'Excel 다운로드'를 눌러주세요.

| 설명             | 평가하기                      | 평가 기준                                                                                                    | 편집 <b>평가</b>                       | 결과 평 | 평가 현황                  |                          |   |                                       |   |
|----------------|---------------------------|----------------------------------------------------------------------------------------------------|------------------------------------|------|------------------------|--------------------------|---|---------------------------------------|---|
|                | 목록수                       | 15 \$                                                                                                    |                                    |      |                        |                          |   |                                       |   |
|                | 팀                         | 모두 ♦<br>확번 ♦ 김색                                                                                                    |                                    | 검색   |                        |                          |   |                                       |   |
|                |                           |                                                                                                    |                                    |      |                        |                          |   |                                       |   |
|                |                           |                                                                                                    | Elo                                |      | Wolal A                | al) \$101                |   | Excel 다운:                             | 6 |
| 번호<br>20       | <b>소속 팀</b><br>팀 A        | in a constant of the second second se | 이름<br>가학생<br>0                     |      | 평가자 수<br>3             | 예) 참여5<br>4 / 5          | 2 | <b>Excel 다운</b> :<br>총점 / 만점<br>4 / 5 | J |
| 번호<br>20<br>19 | <b>소속 [</b><br>팅 A<br>팅 A | 3                                                                                                    | 이름<br>가락생<br>이<br>장학생<br>(costu10) |      | <b>평가자 수</b><br>3<br>3 | 예) 참여5<br>4 / 5<br>5 / 5 | a | Excel 다운<br>총점 / 만점<br>4 / 5<br>5 / 5 | J |

### '평가 현황'을 클릭하면 학습자의 평가 참여 여부를 확인할 수 있습니다.

| 설명                 | 평가하기                                         | 평가 기준 편집   | 평가 결과            | 바팽 | 가 현황 |   |
|--------------------|----------------------------------------------|------------|------------------|----|------|---|
| 목록<br>팀 / 참여여<br>검 | 나     15 ↓       나     모두 ↓       내     학번 ↓ | 전체 🔶<br>검색 | 검색               | ]  | ۶۴   | Ŋ |
| 번호                 | 소                                            | 속 팀        | 이름               |    | 참여여부 |   |
| 20                 | 팀A                                           |            | 가학생<br>()        |    | 미참여  |   |
| 19                 | 팀 A                                          |            | 정학생<br>(costu10) |    | 참여   |   |